# 6. 資料異動教學

透過資料異動功能可更改以下金卡上的資料:

- 1. 中英文姓名性別
- 2. 護照號碼
- 3. 領證地點
- 4. 居留地址
- 5. email
- 6. 手機號碼
- 7. 統一證號

請注意:有一些項目是需要補充文件或收費,請根據系統操作。

異動資料說明,請參考這個常見問題: <u>https://goldcard.nat.gov.tw/zh/faq/how-do-i-up-</u> <u>date-information-on-my-gold-card/</u>

變更地址說明,請參考這個常見問題: <u>https://gold-</u>

card.nat.gov.tw/zh/faq/how-do-i-change-my-address/

忘記帳號或密碼,請參考這個常見問題: <u>https://gold-</u>

 $\frac{card.nat.gov.tw/zh/faq/what-should-i-do-if-i-forget-my-account-number-or-lo-gin-password-for-the-application-platform/$ 

12 Steps

| 作者      |  |
|---------|--|
| 就業金卡辦公室 |  |

製作日期 2024/7/30 最近更新 2024/7/30

#### 登入外國專業人才申辦窗口平臺

https://coa.immigration.gov.tw/coa-frontend/four-in-one/entry/main?lang=zh

註1: 建議使用 Google Chrome 或 Firefox 瀏覽器,儘量避免使用 Safari瀏覽器且不要透過 VPN 連線到平臺。

註 2: 申請過程中若遇到問題,可參考就業金卡網站的常見問題: https://goldcard.nat.gov.tw/zh/tags/application/

STEP 2

### 在「線上申辦項目」中點選「就業金卡」圖示

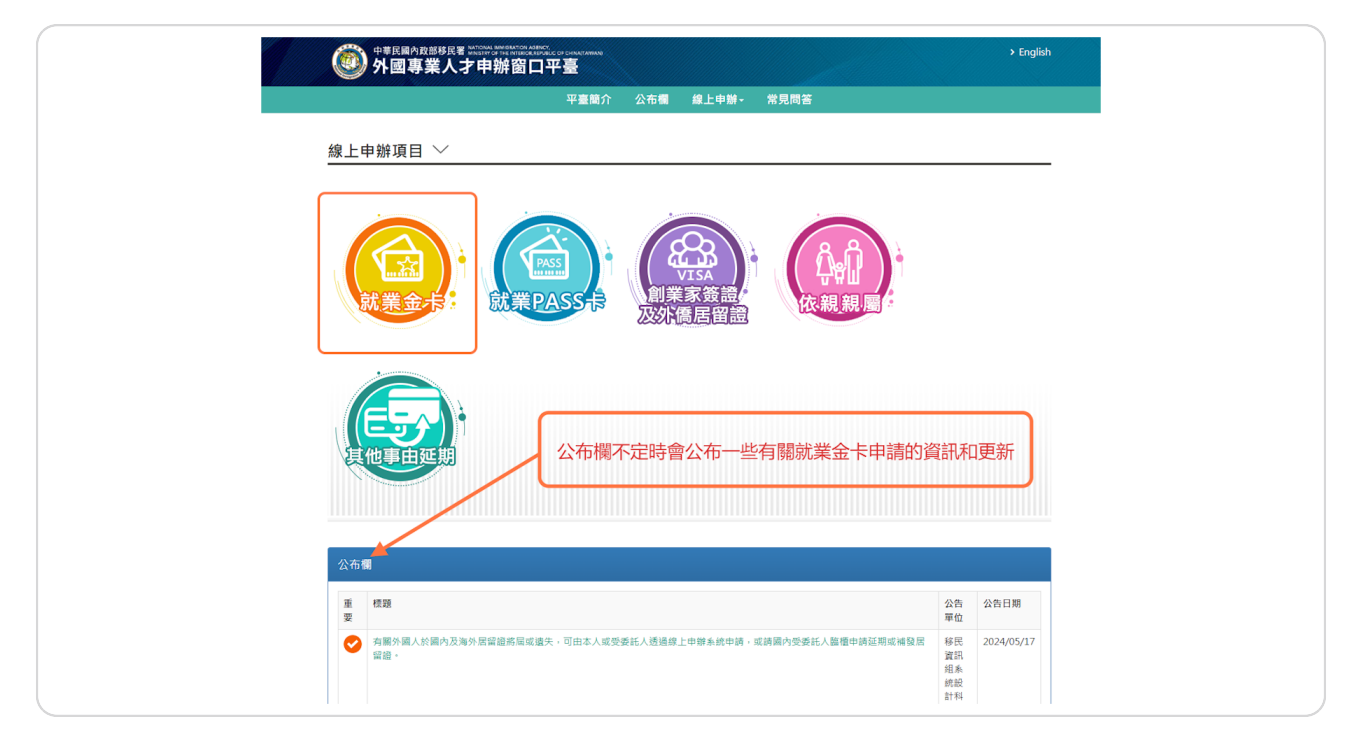

點右下方「我要申請登入系統」按鈕進入系統

| 中華民國內政部務民著 Inclus Parameter of Description<br>外國專業人才申辦窗口平臺 <u>今届8家人才申請</u> 留口平畫                                                                                                    | > English                                                                     |              |
|----------------------------------------------------------------------------------------------------|-------------------------------------------------------------------------------|--------------|
| 平臺簡介 公布欄 緣」                                                                                                    | 上申辦- 常見問答                                                                     |              |
|                                                                                                    |                                                                               |              |
| 簡介                                                                                                    |                                                                               |              |
| <ul> <li>外圖特定專業人才髮在我圖從事專業工作者,衛向內款部移民署申請<br/>之就業金卡。</li> <li>就業金卡有效期間為一年至三年。</li> <li>就業金卡持有人符合一定條件者,得於有效期間屆滿前四銀月內申請錄</li> <li>如您想於申請流程有任何疑問,歐迎洽詢「台灣就黨金卡辦公室」,I<br/>help@taiwangoldcard.tw。</li> </ul> | 族發員工作許可, 居留簽證,外備居留證以及重人國許可四證合一<br>延期,每次最長為3年。<br>聯絡電話:+886(02)7733-7660、電子郵件: |              |
| 申請資格條件                                                                                                    |                                                                               |              |
| <ul> <li>得申請就業金卡之外圖特定專業人才領域專長:科技領域,經濟領域<br/>設計領域、圖防領域,數位領域。</li> <li>各領域專長詳細資格條件(超速結)</li> </ul>                                                                                                    | 、教育領域、文化、藝術領域、體育領域、金融領域、法律、建築                                                 |              |
| 如何申請                                                                                                    |                                                                               |              |
| <ul> <li>選擇忽為「外國人自行申請」、「屬主提出申請」、「委託代辦機構</li> <li>如怒為首次使用本平臺就黨金卡之「外國人自行申請」者、請先註冊,後, 登入本平臺進行申請及後擴案件總費、補件、下載證件或改據等</li> <li>開始申請前,請先上「台灣就黨金卡續站」並看申請流程與注意事項</li> </ul>                                   | 显出申請」,將顯示相對應之登入方式。<br>本平臺會員帳號,填寫完註冊資訊,並收取帳號認證email確認<br>作業。<br>。              | 我要申請<br>登入系统 |
| 台灣就業金卡網站                                                                                                    |                                                                               |              |

#### STEP 4

#### 選擇提出申請人的角色

請選擇提出申請人的角色:

1. 如果您是自己提出,請選擇「外國人自行申請」

2. 如果您是替員工申請,請選擇「雇主提出申請」

3. 如果您是被申請人委託提出申請,請選擇「委託代辦機構提出申請」

這裡將用「外國人自行申請」來示範。

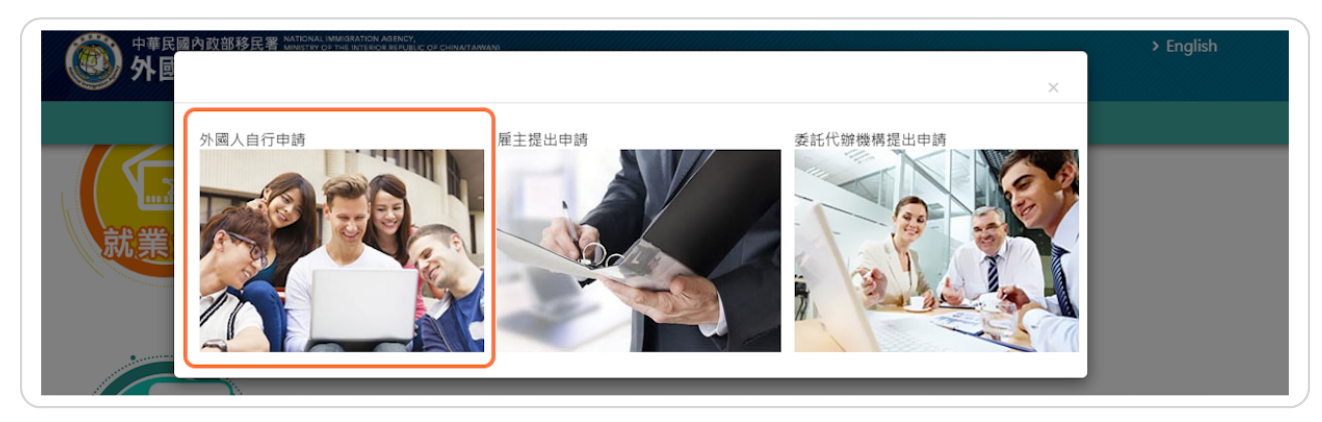

#### 登入您的帳戶

輸入您的帳號和密碼,然後輸入畫面顯示的驗證碼,最後按「登入」。

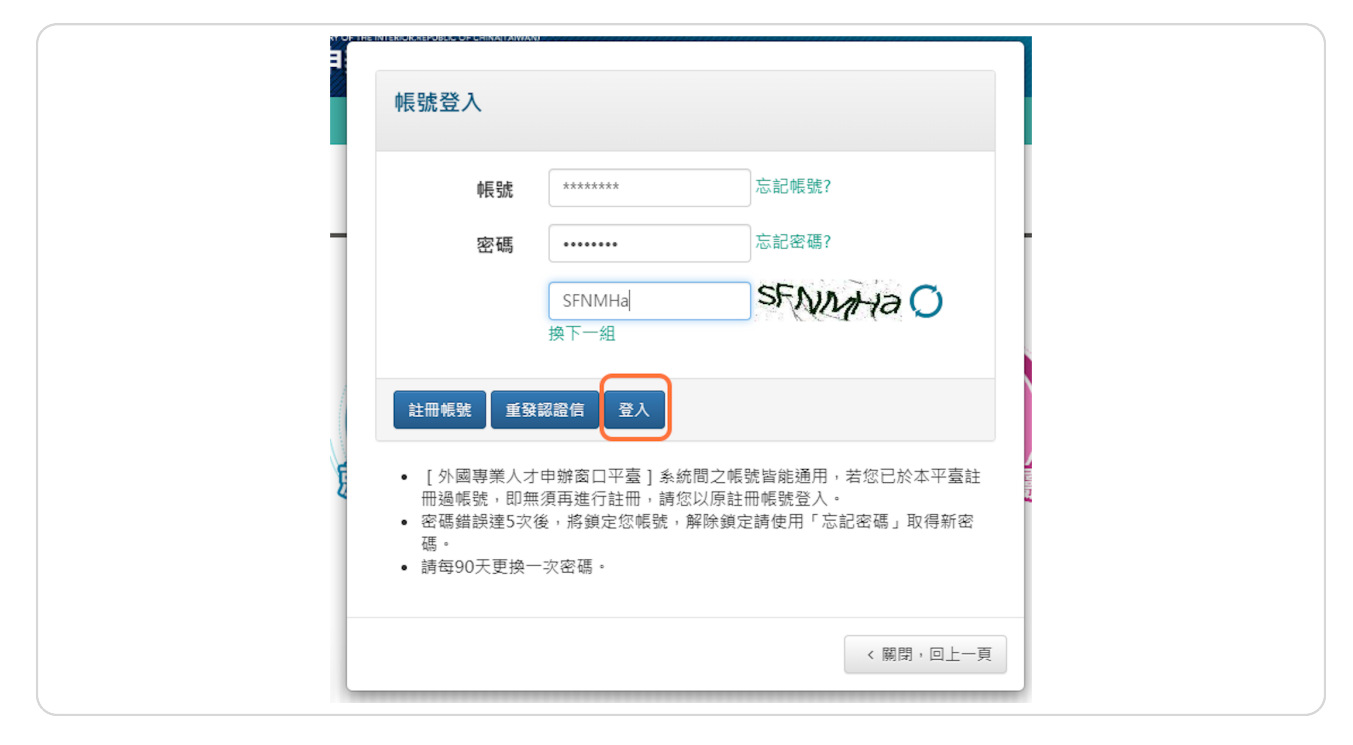

**STEP 6** 

#### 請留意右上方的登出倒數時間

請注意:每次登入有30分鐘時間,請在倒數時間結束前完成上傳所需資料,這個過程並沒有-提供儲存功能。

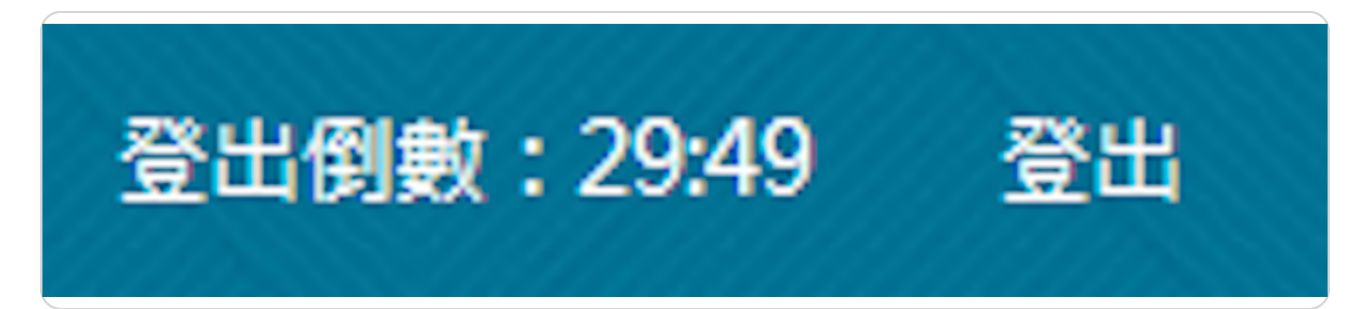

#### 就業金卡資料異動功能

登入外國專業人才申辦窗口平臺後,請於功能列中的「線上申辦」展開下拉式選單,在下-拉式選單中點選「就業金卡資料異動」

|          | 待辦事項          | 線上甲辦-        | 進度查詢- | 線上繳費- | 帳號維護- | 下載專區-      |   |
|----------|---------------|--------------|-------|-------|-------|------------|---|
| ᆂᅘᅗ      |               | 就業金卡申請<br>申請 | 國重新   |       |       |            |   |
| 付辦爭垻     | ~             | 就業金卡延期       | 申請    |       |       |            |   |
| 公布欄      |               | 就業金卡資料       | 異動    |       |       |            |   |
| 24 10 84 |               | 就業金卡補發       | 伸請    |       |       |            |   |
| 重要       | 標題            | 繳驗護照(領語      | 登)地點異 | 公告』   | 單位    | 公告日期       |   |
| 0        | 公佈欄測試002      | 動申請          |       | 移民    | 層本部   | 2020/04/24 | ł |
| Ø        | 新增"其他事由"到公告維護 |              |       | 移民    | 層本部   | 2024/01/08 | 3 |
|          |               |              |       |       |       |            |   |
| MORE     |               |              |       |       |       |            |   |
| 就業金卡申認   | 調申請 資料異動      | 補發申請         |       |       |       |            |   |
|          |               |              |       |       |       |            |   |

#### 同意系統使用聲明事項

頁面顯示「系統使用聲明事項(就業金卡部分)」視窗,勾選「同意上述條款,請打勾。」後-,點選「確定」鈕,即進入就業金卡資料異動新增查詢頁。

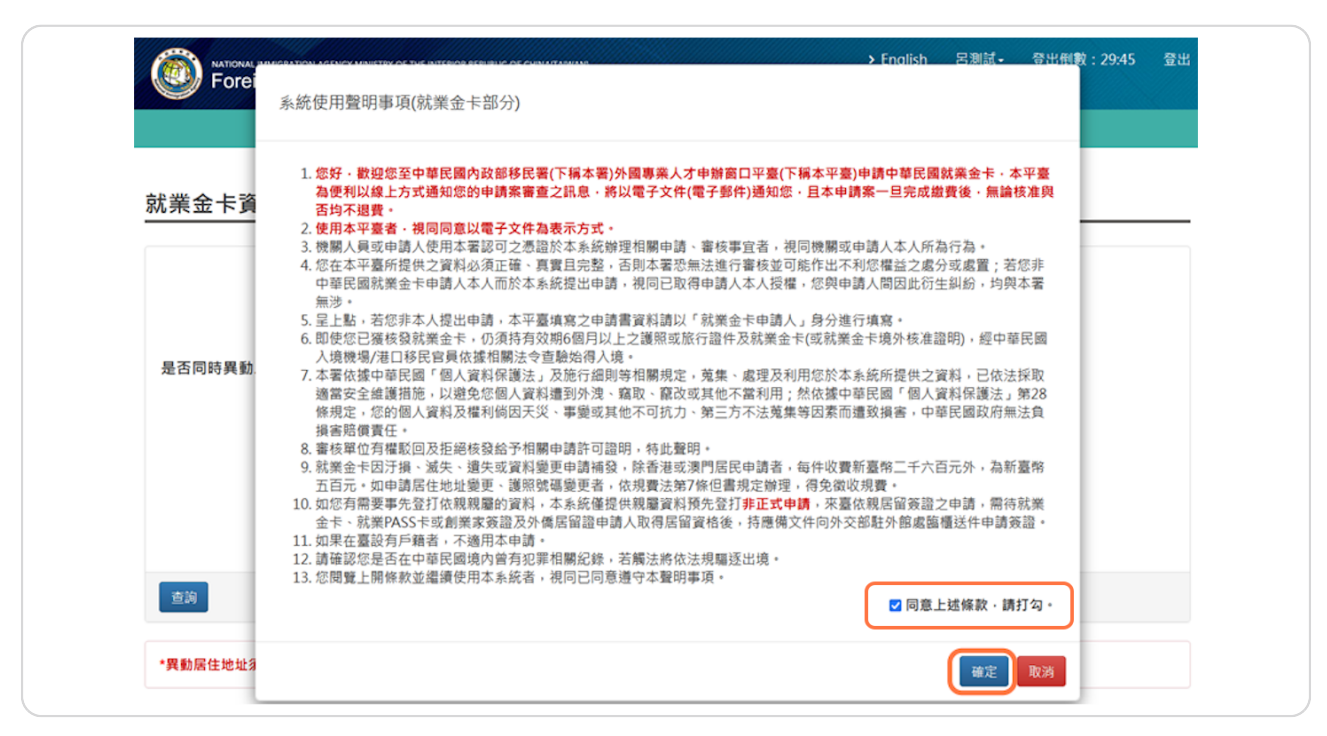

#### 資料異動申請 - 新增

請依序輸入:

- 1. 申請人的「統一證號」
- 2. 申請人的「出生日期(西元)」
- 3. 可視申請人的需求,於下方勾選本次異動須同步更新的項目
- 4. 按下「查詢」鈕,進入就業金卡資料異動申請書頁。

|                  | 待辦事項              | 線上申辦-                     | 進度查詢-    | 線上繳費-      | 帳號維護-         | 下載專區- |  |
|------------------|-------------------|---------------------------|----------|------------|---------------|-------|--|
| <b>学兴会上</b> 资料用1 | 타는 후 호나에          |                           |          |            |               |       |  |
| <u> </u>         | 即中前 - 新瑁          | ~                         |          |            |               |       |  |
|                  | 1. *統一            | 證號                        |          |            |               |       |  |
|                  | 2. *出生日期()        | 西元)                       |          |            | $\overline{}$ |       |  |
| 是否同時異動以下實料       | (若不異動資料則無<br>選以下」 | 須勾·□ <sup>護照</sup><br>頁目) | 資料異動     |            |               |       |  |
|                  |                   | 口僅更                       | 換新式統一證號  |            |               |       |  |
|                  |                   | 口個人                       | 因素申請變更統一 | ·證號(如諧窅不雅) |               |       |  |
|                  |                   | □ 僅電                      | 子信箱或手機號碼 | 興動         |               |       |  |
| ŧ                |                   |                           |          |            |               |       |  |
| 香油               |                   |                           |          |            |               |       |  |

## 資料異動需要更新的項目

申請人可到不同頁籤異動需更新的項目。

| KATIONAL IMMIGRATION AGEN | cy, ministry of the interior, republic sionals Online Ap | IC OF CHINA(TAIWAN)<br>plication Platform |               | ,     | ·English   呂測試-            | 登出倒數:29:55                        |  |
|---------------------------|----------------------------------------------------------|-------------------------------------------|---------------|-------|----------------------------|-----------------------------------|--|
|                           | 待辦事項 線上                                                  | 申辦- 進度查詢-                                 | 線上繳費-         | 帳號維護- | 下載專區-                      |                                   |  |
| 就業金卡資料異動申                 | 申請 - 新増 ╰╯                                               |                                           |               |       |                            |                                   |  |
| 基本資料 護照資料                 | 居留申請 領域專長                                                | 文件上傳                                      |               |       |                            |                                   |  |
| *英文姓氏                     | *英文名字                                                    |                                           | 中文姓名          |       | *出生日期(西                    | 元) 🛅                              |  |
| ETHANVBNVBNDFG            | HUNT                                                     |                                           | 呂測試           |       | 1992/05/03                 |                                   |  |
|                           |                                                          |                                           |               |       | 出生日期(西<br>供的話,則無<br>請,再請親國 | 记年月日)如無法正常提<br>注於本平臺進行申<br>「紙本送件。 |  |
| *性別                       | *國籍                                                      |                                           | *現職           |       | *最高學歷                      |                                   |  |
| ∽<br><b>*婚姻狀況</b><br>離婚   | *電子郵件<br>yida9912                                        | 121@yahoo.com.tw                          | 公子大和新史        |       | 49-14                      |                                   |  |
| <b>*出生地點(國家)</b><br>日本    | <b>*</b> 申請人母<br>f                                       | 國地址                                       | ★申請人母國電話<br>f | f號碼   | 舊有或其他國                     | l箱(如 <b>有</b> )                   |  |
| *出生地點(市/州)<br>f           |                                                          |                                           |               |       |                            |                                   |  |
|                           |                                                          |                                           |               |       |                            |                                   |  |
|                           |                                                          |                                           |               |       |                            |                                   |  |
| 下一頁                       |                                                          |                                           |               |       |                            |                                   |  |
|                           |                                                          |                                           |               |       |                            |                                   |  |

#### 「文件上傳」頁籤

若更改的資料需要補充文件,請在此頁籤上傳相關文件。 異動完成後,於「文件上傳」頁籤下方點「送出」鈕。

**STEP 12** 

完成

就業金卡資料異動送件後,畫面將顯示申請案號供申請人參考,即完成本次資料異動作業。-

請注意: 若有異動的項目是需要收費, 請到線上繳費區進行繳費。。

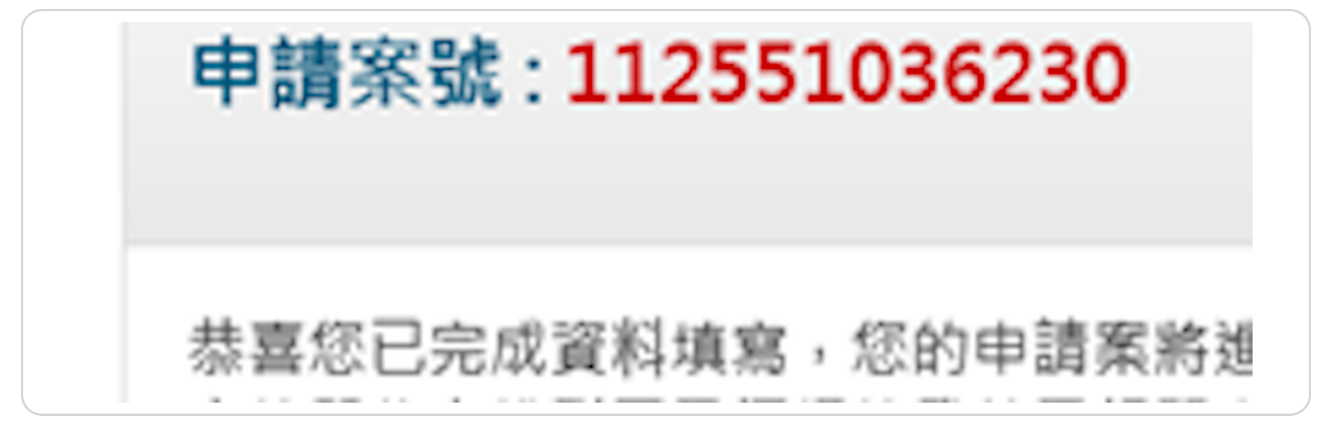